### Latitude 5410

Installations och specifikationshandledning

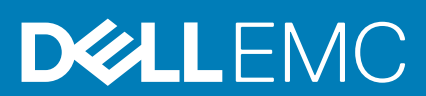

### Anmärkningar, försiktighetsbeaktanden och varningar

(i) OBS: OBS innehåller viktig information som hjälper dig att få ut det mesta av produkten.

CAUTION: VIKTIGT anger antingen risk för skada på maskinvara eller förlust av data och förklarar hur du kan undvika problemet.

MARNING: En VARNING visar på en potentiell risk för egendoms-, personskador eller dödsfall.

© 2020 Dell Inc. eller dess dotterbolag. Med ensamrätt. Dell, EMC och andra varumärken är varumärken som tillhör Dell Inc. eller dess dotterbolag. Andra varumärken kan vara varumärken som tillhör respektive ägare.

May 2020

### Innehåll

| 1 Konfigurera datorn                           | 5        |
|------------------------------------------------|----------|
| 2 Skapa en USB-återställningsenhet för Windows | 7        |
|                                                |          |
| 3 Chassiöversikt                               |          |
| Bildskärmsvy                                   |          |
| Vänster vy                                     | 9        |
| Höger sida                                     |          |
| Visa handledsstödet                            |          |
| Undersidan                                     |          |
| Kortkommandon                                  |          |
| 4 Tekniska specifikationer                     |          |
| Processorer                                    |          |
| Kretsuppsättning                               |          |
| Operativsystem                                 |          |
| Minne                                          | 14       |
| Förvaring                                      |          |
| Portar och kontakter                           | 14       |
| Ljud                                           |          |
| Video                                          |          |
| Kamera                                         |          |
| Kommunikation                                  |          |
| Mediakortläsare                                |          |
| Tangentbord                                    |          |
| Pekskiva                                       |          |
| Nätadapter                                     |          |
| Batteri                                        |          |
| Mått och vikt                                  |          |
| Bildskärm                                      |          |
| Fingeravtrycksläsare på strömbrytaren          |          |
| Security (säkerhet)                            |          |
| Säkerhetsprogramvara                           |          |
| Datormiljö                                     |          |
| 5 Programvara                                  |          |
| Hämta drivrutiner för Windows                  |          |
| 6 Systeminstallationsprogram                   | 24       |
| Startmeny                                      | 24<br>74 |
| Navigeringstangenter                           | -2<br>24 |
| Startsekvens                                   |          |
| Systeminstallationsalternativ                  | 20<br>クト |
|                                                |          |

| Systeminformation                                             |  |
|---------------------------------------------------------------|--|
| Video                                                         |  |
| Security (säkerhet)                                           |  |
| Secure Boot (säker start)                                     |  |
| Intel Software Guard Extensions                               |  |
| Performance (prestanda)                                       |  |
| Energisparlägen                                               |  |
| POST Behavior (beteende efter start)                          |  |
| Hanterbarhet                                                  |  |
| Virtualization Support (virtualiseringsstöd)                  |  |
| Trådlös                                                       |  |
| Underhållsskärm                                               |  |
| System Logs (systemloggar)                                    |  |
| Uppdatera BIOS i Windows                                      |  |
| Uppdatera BIOS på system med BitLocker aktiverat              |  |
| Uppdatera system-BIOS med hjälp av en USB-flashenhet          |  |
| System- och installationslösenord                             |  |
| Tilldela ett systeminstallationslösenord                      |  |
| Radera eller ändra ett befintligt systeminstallationslösenord |  |
|                                                               |  |
| 7 Få hjälp                                                    |  |
| Kontakta Dell                                                 |  |

### Konfigurera datorn

#### Steg

- 1. Anslut nätadaptern och tryck på strömbrytaren.
  - (i) OBS: För att spara på batteriet, kan batteriet gå över i energisparläge.

| General de la construction     General de la construction       Nome     Q       Unit     Q       Operation     A       S       Imit     Z       Value     Nome | ** r; ** r; |  |
|----------------------------------------------------------------------------------------------------|----------------------------------------------------------------------------------------------------|--|
|                                                                                                    |                                                                                                    |  |

2. Avsluta installationen av Windows-systemet.

Följ anvisningarna på skärmen för att slutföra konfigurationen. Vid konfigurationen rekommenderar Dell att du:

- Ansluter till ett nätverk för Windows-uppdateringar.
  - i OBS: Om du ansluter till ett säkert trådlöst nätverk ska du ange lösenordet för åtkomst till det trådlösa nätverket när du uppmanas göra det.
- Logga in med eller skapa ett Microsoft-konto om du är ansluten till internet. Skapa ett offlinekonto om du inte är ansluten till internet.
- Ange dina kontaktuppgifter på skärmen Support och skydd.
- 3. Hitta och använd Dell-appar på Windows Start-menyn rekommenderas

#### Tabell 1. Hitta Dell-appar

| Dell-appar | Information                                                               |
|------------|---------------------------------------------------------------------------|
|            | Registrering av Dell-produkt                                              |
|            | Registrera din dator hos Dell.                                            |
|            | Dell Hjälp & Support                                                      |
|            | Få åtkomst till hjälp och support för din dator.                          |
|            | SupportAssist                                                             |
|            | Kontrollerar proaktivt statusen på datorns maskinvara och<br>programvara. |

| Dell-appar | Information                                                                                         |
|------------|----------------------------------------------------------------------------------------------------|
|            | i OBS: Förnya eller uppgradera garantin genom att klicka på garantins utgångsdatum i SupportAssist. |
|            | Dell Uppdateringar                                                                                  |
|            | Uppdaterar datorn med viktiga korrigeringar och viktiga enhetsdrivrutiner när de blir tillgängliga. |
|            | Dell Digital leverans                                                                               |
|            | Hämta programvara, inkluderande programvara som köpts men<br>inte förinstallerats på datorn.        |

4. Skapa en återställningsenhet för Windows.

() OBS: Vi rekommenderar att du skapar en återställningsenhet för att felsöka och lösa problem som kan uppstå i Windows.

Mer information finns i Skapa en USB-återställningsenhet för Windows.

### Skapa en USB-återställningsenhet för Windows

Skapa en återställningsskiva för att felsöka och åtgärda problem som kan uppstå med Windows. En tom USB-flashenhet med en kapacitet på minst 16 GB krävs för att skapa återställningsenheten.

#### Förutsättningar

(i) OBS: Den här processen kan ta upp till en timme att slutföra.

() OBS: Följande steg kan variera beroende på vilken version av Windows som är installerad. På Microsofts supportwebbplats hittar du de senaste instruktionerna.

#### Steg

- 1. Anslut USB-flashenheten till datorn.
- 2. Skriv Recovery (återställning) i Windows Search.
- **3.** I sökresultaten klickar du på **Create a recovery drive (skapa en återställningsenhet)**. Fönstret **User Account Control (kontroll av användarkonto)** visas.
- Klicka på Yes (ja) för att fortsätta.
   Fönstret Recovery Drive (återställningsenhet) visas.
- Välj Back up system files to the recovery drive (säkerhetskopiera systemfiler till återställningsenheten) och klicka på Nästa.
- 6. Välj USB-flashenheten och klicka på Nästa.
- Du ser ett meddelande där det står att alla data på USB-flashenheten kommer att tas bort.
- 7. Klicka på Skapa.
- 8. Klicka på Avsluta.

Mer information om att installera om Windows med hjälp av USB -återställningsenheten hittar du i avsnittet *Felsökning* i produktens Servicehandbok på www.dell.com/support/manuals.

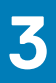

### Chassiöversikt

### Ämnen:

- Bildskärmsvy
- Vänster vy
- Höger sida
- Visa handledsstödet
- Undersidan
- Kortkommandon

### Bildskärmsvy

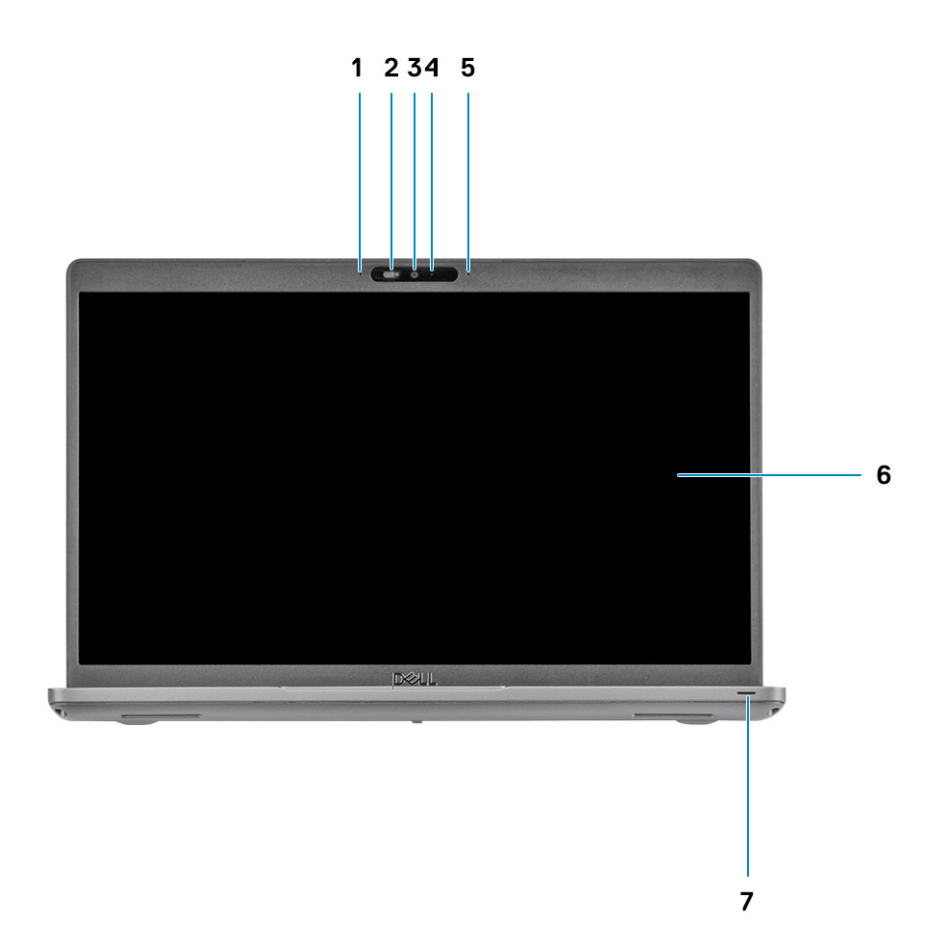

- 1. Matrismikrofon
- 2. Kamerans slutare
- 3. Kamera
- 4. Statuslampa för kamera
- 5. Matrismikrofon
- 6. Bildskärm
- 7. LED aktivitetslampa

### Vänster vy

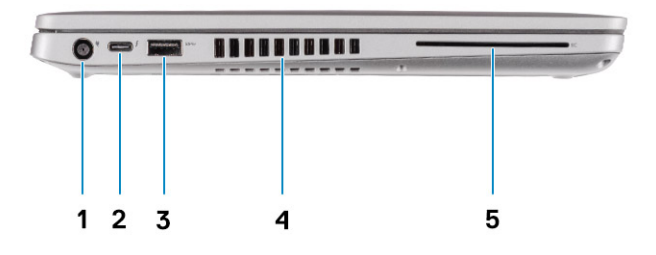

- 1. DC-in-port
- 3. USB 3.2 Gen1 Type A-port
- 5. Smartkortläsare (tillval)

- 2. USB 3.2 Gen2 (USB Type C)-port med DisplayPort/Power Delivery/Thunderbolt (tillval)
- 4. Luftventil

### Höger sida

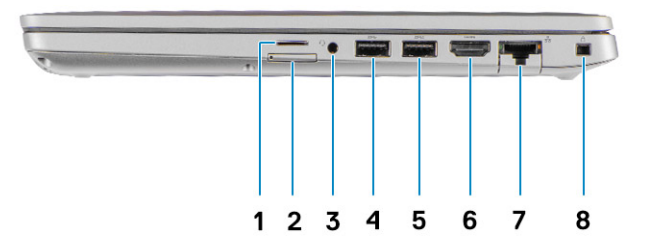

- 1. Kortplats för Micro-SD-kort
- 2. Kortplats för Micro-SIM-kort
- 3. Universellt ljuduttag
- 4. USB 3.2 Gen1 Type A-port
- 5. USB 3.2 Type A-port med PowerShare
- 6. HDMI 1.4b-port
- 7. Nätverksport
- 8. Kilformat säkerhetsuttag

### Visa handledsstödet

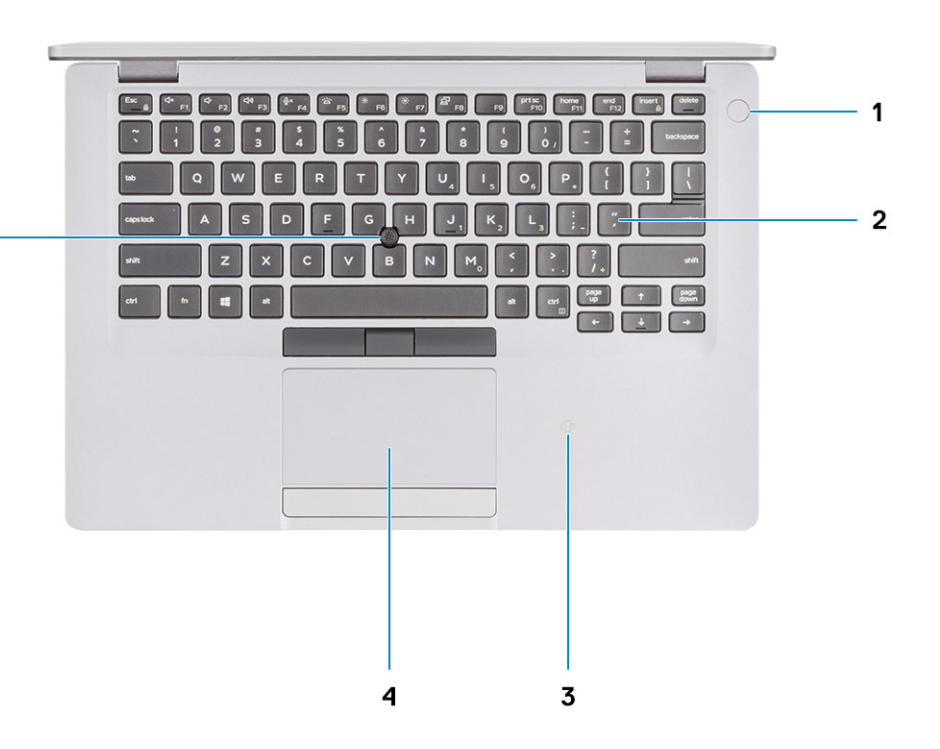

- 1. Strömbrytare med fingeravtrycksläsare som tillval
- 2. Tangentbord
- 3. NFC/kontaktlös smartkortsläsare (tillval)
- 4. Pekskärm

5 -

5. TrackPoint

### Undersidan

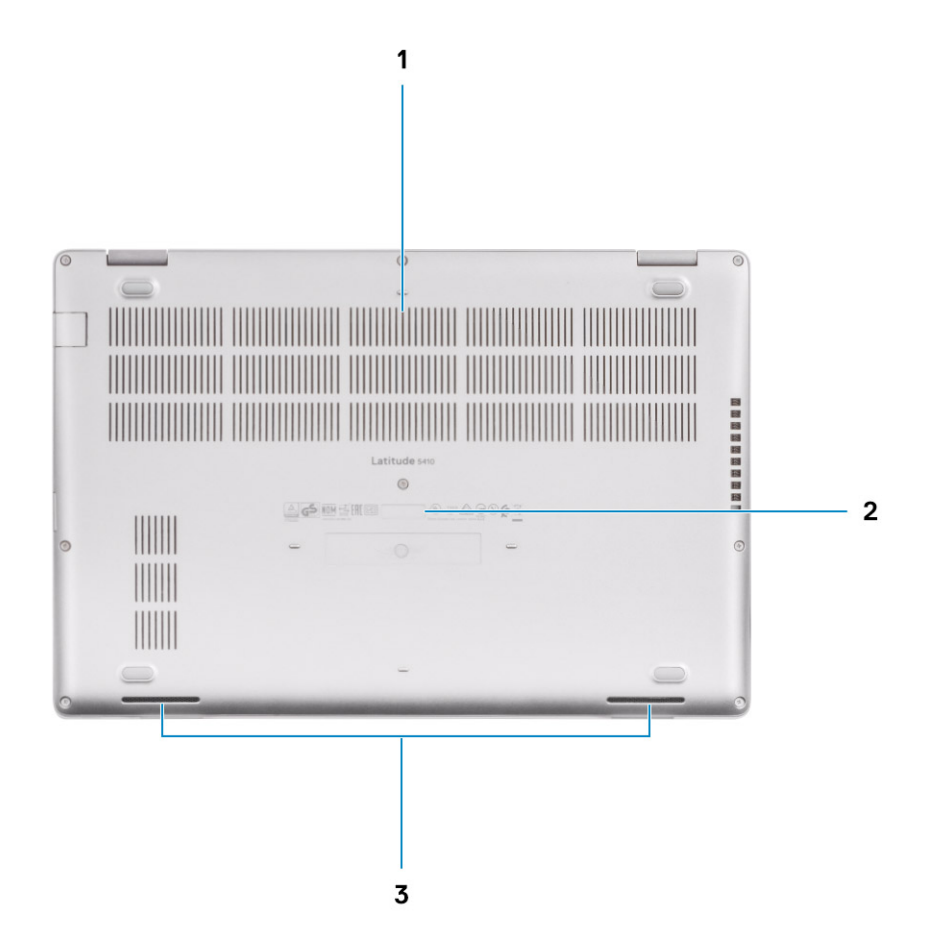

- 1. Luftventil
- 2. Servicenumrets plats
- 3. Högtalare

### Kortkommandon

() OBS: Tangentbordets tecken kan variera beroende på vilken språkkonfiguration som används. Knappar som används för genvägar förblir desamma i alla språkkonfigurationer.

#### Tabell 2. Lista över tangentbordsgenvägar

| Tangenter | Primärt beteende                                  | Sekundärt beteende (Fn + tangent) |
|-----------|---------------------------------------------------|-----------------------------------|
| Fn + Esc  | Escape                                            | Växla Fn-tangententslås           |
| Fn + F1   | Stäng av ljud                                     | Beteende för F1                   |
| Fn + F2   | Sänk volymen                                      | Beteende för F2                   |
| Fn + F3   | Höj volymen                                       | Beteende för F3                   |
| Fn + F4   | Stäng av mikrofon                                 | Beteende för F4                   |
| Fn + F5   | Slå på/av<br>tangentbordets<br>bakgrundsbelysning | Beteende för F5                   |

| Tangenter | Primärt beteende               | Sekundärt beteende (Fn + tangent) |
|-----------|--------------------------------|-----------------------------------|
| Fn + F6   | Minska ljusstyrkan             | Beteende för F6                   |
| Fn + F7   | Öka ljusstyrkan                | Beteende för F7                   |
| Fn + F8   | Växla till extern<br>bildskärm | Beteende för F8                   |
| Fn + F10  | Skärmbild                      | Beteende för F10                  |
| Fn + F11  | Home                           | Beteende för F11                  |
| Fn + 12   | End                            | Beteende för F12                  |
| Fn + Ctrl | Öppna programmenyn             |                                   |

### Tekniska specifikationer

### Processorer

#### **Tabell 3. Processorer**

| Beskrivning       |                                                |                                                  |                                                  | Värden                                           |                                            |                                            |
|-------------------|------------------------------------------------|--------------------------------------------------|--------------------------------------------------|--------------------------------------------------|--------------------------------------------|--------------------------------------------|
| Processorer       | 8:e<br>generationens<br>Intel Core<br>i5-8365U | 10:e<br>generationens<br>Intel Core<br>i3-10110U | 10:e<br>generationens<br>Intel Core<br>i5-10210U | 10:e<br>generationens<br>Intel Core<br>i5-10310U | 10:e generationens<br>Intel Core i7-10610U | 10:e generationens<br>Intel Core i7-10810U |
| Effekt            | 15 W                                           | 15 W                                             | 15 W                                             | 15 W                                             | 15 W                                       | 15 W                                       |
| Anta kärnor       | 4                                              | 2                                                | 4                                                | 4                                                | 4                                          | 6                                          |
| Antal trådar      | 8                                              | 4                                                | 8                                                | 8                                                | 8                                          | 12                                         |
| Hastighet         | 1,60 GHz till 4,10<br>GHz (vPro)               | 2,10 GHz till 4,10<br>GHz (icke-vPro)            | 1,6 GHz till 4,20<br>GHz (icke-vPro)             | 1,7 GHz till 4,40<br>GHz (vPro)                  | 1,8 GHz till 4,90 GHz<br>(vPro)            | 1,1 GHz till 4,90 GHz<br>(vPro)            |
| Cache             | 6 MB                                           | 4 MB                                             | 6 MB                                             | 6 MB                                             | 8 MB                                       | 12 MB                                      |
| Integrerad grafik | Intel UHD<br>Graphics 620                      | Intel UHD-grafik                                 | Intel UHD-grafik                                 | Intel UHD-grafik                                 | Intel UHD-grafik                           | Intel UHD-grafik                           |

### Kretsuppsättning

#### Tabell 4. Kretsuppsättning

| Beskrivning      |                                                                                                  | Värden                                                                                      |
|------------------|--------------------------------------------------------------------------------------------------|---------------------------------------------------------------------------------------------|
| Processorer      | Whiskey Lake                                                                                     | Comet lake                                                                                  |
| Kretsuppsättning | Intel                                                                                            | Intel                                                                                       |
| DRAM-bussbredd   | Två kanaler, 64-bitars                                                                           | Två kanaler, 64-bitars                                                                      |
| Flash EPROM      | <ul> <li>32 MB för vPro-konfiguration</li> <li>24 MB för icke-vPro-<br/>konfiguration</li> </ul> | <ul> <li>32 MB för vPro-konfiguration</li> <li>24 MB för icke-vPro-konfiguration</li> </ul> |
| PCIe-buss        | Upp till Gen3                                                                                    | Upp till Gen3                                                                               |

### Operativsystem

- Windows 10 Home (64-bitars)
- Windows 10 Professional (64-bitars)
- Ubuntu 18.04 LTS (64-bitars)
- NeoKylin 7.0 SP4 (PRTS)

### Minne

#### Tabell 5. Minnesspecifikationer

| Beskrivning               | Värden                                                                                                    |
|---------------------------|----------------------------------------------------------------------------------------------------|
| Kortplatser               | Två SoDIMM                                                                                                    |
| Тур                       | DDR4                                                                                                    |
| Hastighet                 | <ul> <li>2666 MHz drivs i 2400 MHz för Intel 8:e generationen</li> <li>3200 MHz drivs i 2667 MHz för Intel 10:e generationen</li> </ul>                                                                                              |
| Maximalt minne            | 32 GB                                                                                                    |
| Minsta minne              | 4 GB                                                                                                    |
| Konfigurationer som stöds | <ul> <li>4 GB DDR4 vid 2667 MHz (1 x 4 GB)</li> <li>8 GB DDR4 vid 2667 MHz (2 x 4 GB)</li> <li>8 GB DDR4 vid 2667 MHz (1 x 8 GB)</li> <li>16 GB DDR4 vid 2667 MHz (2 x 8 GB)</li> <li>16 GB DDR4 vid 2667 MHz (1 x 16 GB)</li> </ul> |

• 32 GB DDR4 vid 2667 MHz (2 x 16 GB)

### Förvaring

Datorn har stöd för en av följande konfigurationer:

· En M.2 2230/2280 kortplats för SSD-disk

Den primära enheten på din dator varierar med lagringskonfigurationen. För datorer:

• med en M.2-enhet, M.2-enheten är den primära enheten

#### Tabell 6. Förvaringsspecifikationer

| Format               | Gränssnittstyp                       | Kapacitet       |
|----------------------|--------------------------------------|-----------------|
| En 2,5-tums hårddisk | SATA, 5400/7200 RPM                  | Upp till 1 TB   |
| En M.2 2230 SSD-disk | PCIe Gen 3 x4 NVMe, upp till 32 Gbps | Upp till 512 GB |
| En M.2 2280 SSD-disk | PCIe Gen 3 x4 NVMe, upp till 32 Gbps | Upp till 1 TB   |

### Portar och kontakter

#### Tabell 7. Externa portar och kontakter

| Beskrivning | Värden                                                                                                    |
|-------------|----------------------------------------------------------------------------------------------------|
| Externt:    |                                                                                                    |
| Nätverk     | En nedtryckbar RJ-45-port                                                                                                    |
| USB         | <ul> <li>Två USB 3.2 Gen1 Type A-porter</li> <li>En USB 3.2 Type A-port med PowerShare</li> <li>En USB 3.2 Gen2 Type C-port med DisplayPort alternativt<br/>läge/Thunderbolt 3 (tillval)</li> </ul> |
| Ljud        | En headsetport (hörlur och mikrofon)                                                                                                    |

| Beskrivning                                       | Värden                                                                                    |
|---------------------------------------------------|-------------------------------------------------------------------------------------------|
| Video                                             | <ul> <li>En HDMI 1.4b-port</li> <li>En DisplayPort 1.2-port över USB Type-C</li> </ul>    |
| Nätadapterport                                    | <ul> <li>7,4 mm cylindertyp</li> <li>En PowerDelivery 3.0-port över USB Type-C</li> </ul> |
| Security (säkerhet)                               | Ett säkerhetskabeluttag (kilformat)                                                       |
| Kortplats                                         | microSD-kortplats                                                                         |
| SIM-kort                                          | uSIM-kortplats                                                                            |
| Tabell 8. Interna portar och kontakter            |                                                                                           |
| Beskrivning                                       | Värden                                                                                    |
| Internt:                                          |                                                                                           |
| En M.2 Key-M (2280 eller 2230) för halvledarenhet | • En M.2 2230-kortplats för SSD-disk 128 GB/256 GB/512 GB                                 |
| En M.2 3042 Key-B för WWAN                        | En M.2 2280-kortplats för SSD-disk 256 GB/512 GB/1 TB                                     |

En M.2 2230 Key-E för WLAN

### • En M.2 2280-kortplats för självkrypterande SSD-disk 256

- GB/512 GB
- (j) OBS: Om du vill lära dig mer om funktionerna i olika typer av M.2-kort kan du läsa kunskapsbasartikeln SLN301626.

### Ljud

#### Tabell 9. Ljudspecifikationer

| Beskrivning                   | Värden                                                                        |
|-------------------------------|-------------------------------------------------------------------------------|
| Styrenhet                     | Realtek ALC3204 med Waves MaxxAudio Pro                                       |
| Stereokonvertering            | 24-bitars DAC-enheten (Digital-till-analog) och ADC (analog-till-<br>digital) |
| Internt gränssnitt            | Intel HDA (högdefinitionsljud)                                                |
| Externt gränssnitt            | Universellt ljuduttag                                                         |
| Högtalare                     | 2                                                                             |
| Medelvärde för högtalarutgång | 2 W                                                                           |
| Toppvärde för högtalarutgång  | 2,5 W                                                                         |

### Video

#### Tabell 10. Diskreta grafikspecifikationer

#### Separat grafikkort

| Styrenhet         | Externt bildskärmsstöd | Minnesstorlek | Minnestyp |
|-------------------|------------------------|---------------|-----------|
| AMD Radeon RX 640 | Ej tillämpligt         | 2 GB          | GDDR5     |

#### Tabell 11. Integrerade grafikspecifikationer

#### Integrerad grafik

| Styrenhet        | Externt bildskärmsstöd                                                                                                    | Minnesstorlek     | Processor                                                                                                   |  |  |
|------------------|----------------------------------------------------------------------------------------------------|-------------------|----------------------------------------------------------------------------------------------------|--|--|
| Intel UHD-grafik | <ul> <li>En HDMI 1.4b-port</li> <li>En USB 3.1 Gen2 Type C-port med<br/>DisplayPort alternativt läge/Thunderbolt</li> </ul> | Delat systemminne | <ul> <li>8:e generationens<br/>Intel Core i5</li> <li>10:e generationens<br/>Intel Core i3/i5/i7</li> </ul> |  |  |

### Kamera

#### Tabell 12. Kameraspecifikationer

| Beskrivning             | 1         | Värden                                |  |  |
|-------------------------|-----------|---------------------------------------|--|--|
| Antal kamero            | or        | Ett                                   |  |  |
| Тур                     |           | RGB, HD fixfokus                      |  |  |
| Plats                   |           | Främre kamera                         |  |  |
| Givartyp                |           | CMOS-sensortekniken                   |  |  |
| Upplösning:             |           |                                       |  |  |
|                         | Stillbild | Två megapixlar                        |  |  |
|                         | Video     | HD-upplösning (1280 x 720) vid 30 fps |  |  |
| Diagonal visningsvinkel |           | 78,6 grader                           |  |  |

### Kommunikation

### Ethernet

#### Tabell 13. Ethernet-specifikationer

| Beskrivning          | Värden             |
|----------------------|--------------------|
| Modellnummer         | Gigabit RJ-45      |
| Överföringshastighet | 10/100/1000 Mbit/s |

### Trådlös modul

#### Tabell 14. Specifikationer för den trådlösa modulen

| Beskrivning               |                      | Värden            |                                            |                                                                 |                                                                  |  |  |  |
|---------------------------|----------------------|-------------------|--------------------------------------------|-----------------------------------------------------------------|------------------------------------------------------------------|--|--|--|
| Modellnummer              | Qualcomm<br>QCA61X4A | Intel Wi-Fi AX201 | Intel XMM 7360<br>Global LTE-<br>avancerad | Intel 9560 (för 8:e<br>generationens Intel<br>Core-processorer) | Intel AX200 (för 8:e<br>generationens Intel<br>Core-processorer) |  |  |  |
| Överföringshastighet      | Upp till 867 Mbps    | Upp till 2,4 Gbps | Upp till 450 Mbps                          | Upp till 1733 Mbps                                              | Upp till 2,4 Gbps                                                |  |  |  |
| Frekvensband som<br>stöds | 2,4 GHz/5 GHz        | 2,4 GHz/5 GHz     | 5 GHz                                      | 2,4 GHz/5 GHz                                                   | 2,4 GHz/5 GHz                                                    |  |  |  |

| Beskrivning         |   |                                                                             |     |                                                                                                    |    | Värden                                                             |   |                                                                                                |     |                                                                                                |
|---------------------|---|-----------------------------------------------------------------------------|-----|----------------------------------------------------------------------------------------------------|----|--------------------------------------------------------------------|---|------------------------------------------------------------------------------------------------|-----|------------------------------------------------------------------------------------------------|
| Trådlösa standarder |   | WiFi 802.11a/b/g<br>Wi-Fi 4 (WiFi<br>802.11n)<br>Wi-Fi 5 (WiFi<br>802.11ac) |     | WiFi 802.11a/b/g<br>Wi-Fi 4 (WiFi<br>802.11n)<br>Wi-Fi 5 (WiFi<br>802.11ac)<br>Wi-Fi 6 (WiFi<br>802.11ax) | 80 | 2.11ac                                                             |   | WiFi 802.11a/b/g<br>Wi-Fi 4 (WiFi<br>802.11n)<br>Wi-Fi 5 (WiFi<br>802.11ac)<br>meddelas senare |     | WiFi 802.11a/b/g<br>Wi-Fi 4 (WiFi<br>802.11n)<br>Wi-Fi 5 (WiFi<br>802.11ac)<br>meddelas senare |
| Kryptering          | • | 64-bitars och<br>128-bitars WEP<br>128-bitars AES-<br>CCMP<br>TKIP          |     | 64-bitars och<br>128-bitars WEP<br>128-bitars AES-<br>CCMP<br>TKIP                                        | •  | 64-bitars och<br>128-bitars WEP<br>128-bitars AES-<br>CCMP<br>TKIP |   | 64-bitars/128-<br>bitars WEP<br>AES-CCMP<br>TKIP                                               |     | 64-bitars/128-<br>bitars WEP<br>AES-CCMP<br>TKIP                                               |
| Bluetooth           | 5 |                                                                             | 5.1 |                                                                                                    | Ne | j                                                                  | 5 |                                                                                                | 5.1 |                                                                                                |

### Mediakortläsare

#### Tabell 15. Specifikationer för mediekortläsaren

| Beskrivning    | Värden                                                                                                    |
|----------------|----------------------------------------------------------------------------------------------------|
| Тур            | Kortplats för micro-SD-kort                                                                                                    |
| Kort som stöds | <ul> <li>Micro Secure Digital (mSD)</li> <li>Micro Secure Digital High Capacity (mSDHC)</li> <li>Micro Secure Digital Extended Capacity (mSDXC)</li> </ul> |

### Tangentbord

#### Tabell 16. Specifikationer för tangentbordet

| Beskrivning     | Värden                                                                                                    |
|-----------------|----------------------------------------------------------------------------------------------------|
| Тур             | <ul> <li>Enkelriktat pekdon utan bakgrundsbelysning</li> <li>Enkelriktat pekdon med bakgrundsbelysning för sekretess</li> <li>Dubbla pekdon med bakgrundsbelysning</li> </ul>                                                                                                    |
| Layout          | QWERTY                                                                                                    |
| Antal tangenter | <ul> <li>USA och Kanada: 81 tangenter</li> <li>Storbritannien: 82 tangenter</li> <li>Japan: 85 tangenter</li> </ul>                                                                                                    |
| Storlek         | X = 19,05 mm tangentavstånd<br>Y= 19,05 mm tangentavstånd                                                                                                    |
| Kortkommandon   | Vissa tangenter på tangentbordet har två symboler. Dessa<br>tangenter kan användas för att ange alternativa tecken eller för att<br>utföra sekundära funktionerna. För att skriva in det alternativa<br>tecknet trycker du på Skift och önskad tangent. För att utföra<br>sekundära funktioner ska du trycka på Fn och den önskade<br>tangenten. |

### Pekskiva

#### Tabell 17. Specifikationer för pekplatta

| Beskrivning |        | Värden               |  |  |
|-------------|--------|----------------------|--|--|
| Upplösning: |        |                      |  |  |
|             | Vågrät | 1221                 |  |  |
|             | Lodrät | 661                  |  |  |
| Mått:       |        |                      |  |  |
|             | Vågrät | 101,70 mm (4,00 tum) |  |  |
|             | Lodrät | 55,20 mm (2,17 tum)  |  |  |

### Nätadapter

#### Tabell 18. Specifikationer för nätadaptern

| Beskrivning            |                                             | Värd                                        | Värden                                      |                                             |  |  |
|------------------------|---------------------------------------------|---------------------------------------------|---------------------------------------------|---------------------------------------------|--|--|
| Тур                    | 65 W                                        | 90 W                                        | 65 W Type-C                                 | 90 W Type-C                                 |  |  |
| Diameter (kontakt)     | 22 x 66 x 106 mm                            | 22 x 66 x 130 mm                            | 48,26 x 129,54 x 215,9<br>mm                | 43,18 x 177,8 x 215,9 mm                    |  |  |
| Inspänning             | 100 VAC x 240 VAC                           | 100 VAC x 240 VAC                           | 100 VAC x 240 VAC                           | 100 VAC x 240 VAC                           |  |  |
| Infrekvens             | 50 Hz x 60 Hz                               | 50 Hz x 60 Hz                               | 50 Hz x 60 Hz                               | 50 Hz x 60 Hz                               |  |  |
| Inström (maximal)      | 1,50 A                                      | 1,60 A                                      | 1,70 A                                      | 1,70 A                                      |  |  |
| Utström (kontinuerlig) | 3,34 A                                      | 4,62 A                                      | 4,62 A                                      | 4,62 A                                      |  |  |
| Nominell utspänning    | 19,50 VDC                                   | 19,50 VDC                                   | 19,50 VDC                                   | 19,50 VDC                                   |  |  |
| Temperaturintervall:   |                                             |                                             |                                             |                                             |  |  |
| Drift                  | 0 °C till 40 °C (32 °F till<br>104 °F)      | 0 °C till 40 °C (32 °F till<br>104 °F)      | 0 °C till 40 °C (32 °F till<br>104 °F)      | 0 °C till 40 °C (32 °F till<br>104 °F)      |  |  |
| Lagring                | - 40 °C till 70 °C (- 40<br>°F till 158 °F) | - 40 °C till 70 °C (- 40<br>°F till 158 °F) | - 40 °C till 70 °C (- 40<br>°F till 158 °F) | - 40 °C till 70 °C (- 40<br>°F till 158 °F) |  |  |

### Batteri

#### Tabell 19. Batterispecifikationer

| Beskrivning | Värden              |                     |                   |                     |
|-------------|---------------------|---------------------|-------------------|---------------------|
| Тур         | 42 wattimmar        | 51 wattimmar        | 68 wattimmar      | 68 wattimmar<br>LCL |
| Spänning    | 11,40 VDC           | 11,40 VDC           | 7,60 V likström   | 7,60 V likström     |
| Vikt (max)  | 0,20 kg (0,44 pund) | 0,25 kg (0,55 pund) | 0,34 kg (0,75 lb) | 0,34 kg (0,75 lb)   |

Mått:

| Beskrivning                          | Värden                                                                                                    |                                                                                                    |                                                                                                    |                                                                                                    |
|--------------------------------------|----------------------------------------------------------------------------------------------------|----------------------------------------------------------------------------------------------------|----------------------------------------------------------------------------------------------------|----------------------------------------------------------------------------------------------------|
| Höjd                                 | 95,90 mm (3,78 tum)                                                                                                    | 95,90 mm (3,78 tum)                                                                                                    | 95,90 mm (3,78 tum)                                                                                                    | 95,90 mm<br>(3,78 tum)                                                                                                    |
| Bredd                                | 181 mm (7,13 tum)                                                                                                    | 181 mm (7,13 tum)                                                                                                    | 181 mm (7,13 tum)                                                                                                    | 181 mm (7,13 tum)                                                                                                    |
| Djup                                 | 7,05 mm (0,28 tum)                                                                                                    | 7,05 mm (0,28 tum)                                                                                                    | 7,05 mm (0,28 tum)                                                                                                    | 7,05 mm (0,28<br>tum)                                                                                                    |
| Temperaturintervall:                 |                                                                                                    |                                                                                                    |                                                                                                    |                                                                                                    |
| Drift                                | 0 °C till 50 °C (32 °F till<br>122 °F)                                                                                                    | 0 °C till 50 °C (32 °F till<br>122 °F)                                                                                                    | 0 °C till 50 °C (32 °F till<br>122 °F)                                                                                                    | 0 °C till 50 °C<br>(32 °F till 122 °F)                                                                                                    |
| Lagring                              | -20°C till 60°C (-4°F till<br>140°F)                                                                                                    | -20°C till 60°C (-4°F till<br>140°F)                                                                                                    | -20°C till 60°C (-4°F till<br>140°F)                                                                                                    | -20°C till 60°C<br>(-4°F till 140°F)                                                                                                    |
| Driftstid                            | varierar beroende på<br>driftsförhållanden och kan<br>märkbart minska under<br>särskilt strömförbrukande<br>förhållanden.                                                                                                    | varierar beroende på<br>driftsförhållanden och kan<br>märkbart minska under<br>särskilt strömförbrukande<br>förhållanden.                                                                                                    | varierar beroende på<br>driftsförhållanden och kan<br>märkbart minska under<br>särskilt strömförbrukande<br>förhållanden.                                                                                                    | varierar beroende<br>på<br>driftsförhållanden<br>och kan märkbart<br>minska under<br>särskilt<br>strömförbrukande<br>förhållanden.                                                                                                    |
| Laddningstid (ungefärlig)            | 4 timmar (när datorn är<br>avstängd)                                                                                                    | 4 timmar (när datorn är<br>avstängd)                                                                                                    | 4 timmar (när datorn är<br>avstängd)                                                                                                    | 4 timmar (när<br>datorn är                                                                                                    |
|                                      | () OBS: Styr<br>laddningstiden,<br>varaktighet, start-<br>och sluttid och så<br>vidare med hjälp av<br>programmet Dell<br>Power Manager. För<br>mer information om<br>Dell Power Manager,<br>se <i>Me and My Dell</i> på<br>www.dell.com. | (i) OBS: Styr<br>laddningstiden,<br>varaktighet, start-<br>och sluttid och så<br>vidare med hjälp av<br>programmet Dell<br>Power Manager. För<br>mer information om<br>Dell Power Manager,<br>se <i>Me and My Dell</i> på<br>www.dell.com. | () OBS: Styr<br>laddningstiden,<br>varaktighet, start-<br>och sluttid och så<br>vidare med hjälp av<br>programmet Dell<br>Power Manager. För<br>mer information om<br>Dell Power Manager,<br>se <i>Me and My Dell</i> på<br>www.dell.com. | avstängd)<br>() OBS: Styr<br>laddningstid<br>en,<br>varaktighet,<br>start- och<br>sluttid och<br>så vidare<br>med hjälp av<br>programmet<br>Dell Power<br>Manager.<br>För mer<br>information<br>om Dell<br>Power<br>Manager, se<br><i>Me and My</i><br><i>Dell</i> på<br>www.dell.co<br>m. |
| Batteriets livslängd<br>(ungefärlig) | 300 urladdnings-/<br>laddningscykler                                                                                                    | 300 urladdnings-/<br>laddningscykler                                                                                                    | 300 urladdnings-/<br>laddningscykler                                                                                                    | 1 000<br>urladdnings-/<br>laddningscykler                                                                                                    |
| Knappcellsbatteri                    | CR2032                                                                                                    | CR2032                                                                                                    | CR2032                                                                                                    | CR2032                                                                                                    |
| Driftstid                            | varierar beroende på<br>driftsförhållanden och kan<br>märkbart minska under<br>särskilt strömförbrukande<br>förhållanden.                                                                                                    | varierar beroende på<br>driftsförhållanden och kan<br>märkbart minska under<br>särskilt strömförbrukande<br>förhållanden.                                                                                                    | varierar beroende på<br>driftsförhållanden och kan<br>märkbart minska under<br>särskilt strömförbrukande<br>förhållanden.                                                                                                    | varierar beroende<br>på<br>driftsförhållanden<br>och kan märkbart<br>minska under<br>särskilt                                                                                                    |

Värden

strömförbrukande förhållanden.

### Mått och vikt

I följande tabell visas höjd, bredd, djup och vikt för din Latitude 5410.

#### Tabell 20. Mått och vikt

| Beskrivning | Värden                                                                                               |
|-------------|----------------------------------------------------------------------------------------------------|
| Höjd:       |                                                                                                    |
| Främre höjd | 20,26 mm (0,8 tum)                                                                                   |
| Bakre höjd  | 21,18 mm (0,83 tum)                                                                                  |
| Bredd       | 323,05 mm (12,72 tum)                                                                                |
| Djup        | 216 mm (8,50 tum)                                                                                    |
| Vikt (max)  | 1,47 kg (3,26 lb)                                                                                    |
|             | () OBS: Vikten på din dator beror på den beställda konfigurationen och variationer i tillverkningen. |

### Bildskärm

#### Tabell 21. Bildskärmsspecifikationer

| Beskrivning                  |                          |                             | Värden                      |                                 |                             |
|------------------------------|--------------------------|-----------------------------|-----------------------------|---------------------------------|-----------------------------|
| Тур                          | Högupplösning (HD)       | Full HD-upplösning<br>(FHD) | Full HD-upplösning<br>(FHD) | Full HD-upplösning<br>(FHD) SLP | Full HD-upplösning<br>(FHD) |
| Skärmteknik                  | WLED                     | WLED                        | WLED                        | WLED                            | Sekretess                   |
| Luminans (typisk)            | 220 nits                 | 220 nits                    | 220 nits                    | 300 nits                        | 300 nits                    |
| Mått (aktivt<br>område)      |                          |                             |                             |                                 |                             |
| Höjd                         | 173,95 mm (6,85 tum)     | 173,95 mm (6,85<br>tum)     | 173,95 mm (6,85 tum)        | 173,95 mm (6,85<br>tum)         | 173,95 mm (6,85<br>tum)     |
| Bredd                        | 309,40 mm (12,18 tum)    | 309,40 mm (12,18<br>tum)    | 309,40 mm (12,18<br>tum)    | 309,40 mm (12,18<br>tum)        | 309,40 mm (12,18<br>tum)    |
| Diagonalt                    | 355,60 mm (14,00<br>tum) | 355,60 mm (14,00<br>tum)    | 355,60 mm (14,00<br>tum)    | 355,60 mm (14,00<br>tum)        | 355,60 mm (14,00<br>tum)    |
| Inbyggd upplösning           | 1366 x 768               | 1920 x 1080                 | 1920 x 1080                 | 1 920 x 1 080                   | 1920 x 1080                 |
| Megapixel                    | 1,05                     | 2                           | 2                           | 2                               | 2                           |
| Bildpunkter per tum<br>(PPI) | 112                      | 157                         | 157                         | 157                             | 157                         |
| Kontrastförhållande<br>(typ) | 400:1                    | 700:1                       | 700:1                       | 700:1                           | 700:1                       |
| Svarstid (max)               | 25 ms                    | 35 ms                       | 35 ms                       | 35 ms                           | 35 ms                       |

| Beskrivning                     |                                    |                               | Värden                        |                              |                              |
|---------------------------------|------------------------------------|-------------------------------|-------------------------------|------------------------------|------------------------------|
| Uppdateringsfrekven<br>s        | 60 Hz                              | 60 Hz                         | 60 Hz                         | 60 Hz                        | 60 Hz                        |
| Horisontell<br>visningsvinkel   | 40 grader (vänster/<br>höger)      | 80 grader (vänster/<br>höger) | 80 grader (vänster/<br>höger) | 80 grader<br>(vänster/höger) | 80 grader<br>(vänster/höger) |
| Vertikal<br>visningsvinkel      | 10 grader (upp)/30<br>grader (ned) | 80 grader (upp/ned)           | 80 grader (upp/ned)           | 80 grader (upp/<br>ned)      | 80 grader (upp/<br>ned)      |
| Bildpunktstäthet                | 0,266 mm                           | 0,161 mm                      | 0,161 mm                      | 0,161 mm                     | 0,161 mm                     |
| Effektförbrukning<br>(maximal)  | 2,4 W                              | 2,8 W                         | 3,15 W                        | 2,2 W                        | 2,4 W                        |
| Antireflex kontra<br>blank yta. | Reflexskydd                        | Reflexskydd                   | Reflexskydd                   | Reflexskydd                  | bländskydd                   |
| Pekalternativ                   | Nej                                | Nej                           | Ja                            | Nej                          | Nej                          |

### Fingeravtrycksläsare på strömbrytaren

#### Tabell 22. Fingeravtrycksläsarens specifikationer

| Beskrivning         | Värden             |
|---------------------|--------------------|
| Sensorteknik        | Omkapacitetssensor |
| Sensorupplösning    | 363 dpi            |
| Sensorområde        | 5,25 mm X 6,9 mm   |
| Sensor pixelstorlek | 76 x 100           |

### Security (säkerhet)

#### Tabell 23. Säkerhetsspecifikationer

| Funktioner                        | Specifikationer        |
|-----------------------------------|------------------------|
| Trusted Platform Module (TPM) 2.0 | Inbyggt på moderkortet |
| Fingeravtrycksläsare              | Tillval                |
| Kilformad spärrplats              | Standard               |

### Säkerhetsprogramvara

#### Tabell 24. Specifikationer gällande säkerhetsprogramvara

#### Specifikationer

Dell Client Command Suite Valfri Dell datasäkerhet och hanteringsprogramvara Dell Client Command Suite Dell BIOS-verifiering Valfri Dell slutpunktssäkerhet och hanteringsprogramvara VMware Carbon Black Endpoint Standard

#### Specifikationer

VMware Carbon Black Endpoint Standard + Secureworks Threat Detection and Response Dell Enterprise-kryptering Dell Personal-kryptering Carbonite VMware arbetsyta ONE Absolute® slutpunktsvisibilitet och kontroll Netskope Dells leveranskedjeförsvar

### Datormiljö

Luftburen föroreningsnivå: G1 enligt ISA-S71.04-1985

#### Tabell 25. Datormiljö

| Beskrivning                      | Drift                                        | Förvaring                                      |
|----------------------------------|----------------------------------------------|------------------------------------------------|
| Temperaturintervall              | 0 °C till 35 °C (32 °F till 95 °F)           | -40°C till 65°C (-40°F till 149°F)             |
| Relativ luftfuktighet (maximalt) | 10 % till 80 % (icke-kondenserande)          | 0 % till 95 % (icke-kondenserande)             |
| Vibration (maximal)*             | 0,26 GRMS                                    | 1,37 GRMS                                      |
| Stöt (max):                      | 105 G†                                       | 40 G†                                          |
| Höjd över havet (maximal):       | -15,2 m till 3048 m (4,64 ft till 5518,4 ft) | -15,2 m till 10668 m (4,64 ft till 19234,4 ft) |

\* Mätt med ett slumpmässigt vibrationsspektrum som simulerar användarmiljön.

† Mätt med en 2 ms halvsinuspuls när hårddisken används.

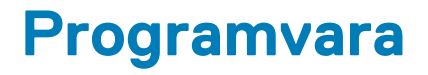

I det här kapitlet beskrivs de operativsystem som stöds och du får även anvisningar för hur du installerar drivrutinerna.

#### Ämnen:

· Hämta drivrutiner för Windows

### Hämta drivrutiner för Windows

#### Steg

- 1. Slå på den bärbara datorn.
- 2. Gå till Dell.com/support.
- 3. Klicka på Product Support (Produktsupport), ange servicenumret för din bärbara dator och klicka på Submit (Skicka).

i) OBS: Om du inte har servicenumret, använd automatisk identifiering eller slå upp din bärbara datormodell manuellt.

- 4. Klicka på Drivers and Downloads (drivrutiner och hämtningar).
- 5. Välj det operativsystem som är installerat på den bärbara datorn.
- 6. Bläddra nedåt på sidan och välj den drivrutin som ska installeras.
- 7. Tryck på Download File (hämta fil) för att ladda ner drivrutinen för din bärbara dator.
- 8. Navigera till mappen där du sparade drivrutinfilen när hämtningen är klar.
- 9. Dubbelklicka på ikonen för drivrutinsfilen och följ anvisningarna på skärmen.

### Systeminstallationsprogram

CAUTION: Såvida du inte är en mycket kunnig datoranvändare bör du inte ändra inställningarna i BIOSinställningsprogrammet. Vissa ändringar kan medföra att datorn inte fungerar som den ska.

() OBS: Innan du ändrar BIOS-inställningsprogrammet rekommenderar vi att du antecknar informationen som visas på skärmen i BIOS-inställningsprogrammet och sparar den ifall du skulle behöva den senare.

Använd BIOS-inställningsprogrammet i följande syften:

- · Få information om maskinvaran som är installerad på datorn, till exempel storlek på RAM-minne och hårddisk.
- · Ändra information om systemkonfigurationen.
- Ställa in eller ändra alternativ som användaren kan välja, till exempel användarlösenord, typ av hårddisk som är installerad och aktivering eller inaktivering av grundenheter.

#### Ämnen:

- Startmeny
- Navigeringstangenter
- Startsekvens
- Systeminstallationsalternativ
- Uppdatera BIOS i Windows
- System- och installationslösenord

### Startmeny

Tryck på <F12> när Dell-logotypen verkar initiera en enstartmeny med en lista över de giltiga uppstartsenheterna för systemet. Diagnostik och BIOS-inställningsalternativ ingår också i den här menyn. De enheter som är listade på startmenyn beror på de startbara enheterna i systemet. Den här menyn är användbar när du försöker starta upp till en viss enhet eller för att få upp diagnosen för systemet. Använda startmenyn gör inga ändringar i startordningen som lagras i BIOS.

Alternativen är:

- UEFI-start:
  - · Windows Boot Manager
- Andra alternativ:
  - BIOS-inställningar
  - flash-uppdatera BIOS
  - Diagnostik
  - · Change Boot Mode Settings (ändra startlägesinställningar)

### Navigeringstangenter

OBS: För de flesta alternativ i systeminstallationsprogrammet gäller att ändringar som görs sparas men träder inte i kraft förrän systemet startas om.

| Tangenter  | Navigering                                                                                |
|------------|-------------------------------------------------------------------------------------------|
| Upp-pil    | Går till föregående fält.                                                                 |
| Ned-pil    | Går till nästa fält.                                                                      |
| Retur      | Markerar ett värde i det markerade fältet (om sådana finns) eller följer länken i fältet. |
| Mellanslag | Visar eller döljer en nedrullningsbar meny, om sådan finns.                               |
|            |                                                                                           |

#### Tangenter Navigering

Flik

Esc

Går till nästa fokuserade område.

Flyttar till föregående sida tills du ser huvudskärmen. Om du trycker på Esc i huvudskärmen visas ett meddelande som uppmanar dig att spara osparade ändringar och startar om systemet.

### Startsekvens

Startsekvens ger dig möjlighet att kringgå den systeminställningsspecifika startenhetsordningen och starta direkt till en viss enhet (till exempel: optisk enhet eller hårddisk). Under självtest (POST), när Dell-logotypen visas kan du:

- · Starta systeminstallationsprogrammet genom att trycka på tangenten F2
- · Öppna engångsstartmenyn genom att trycka på tangenten F12.

Engångsstartmenyn visar de enheter som du kan starta från inklusive diagnostikalternativet. Alternativen i startmenyn är följande:

- Borttagbar enhet (om sådan finns)
- STXXXX-enhet
- i OBS: XXXX anger numret på SATA-enheten.
- Optisk enhet (om sådan finns)
- · SATA-hårddisk (om sådan finns)
- Diagnostik

#### (i) OBS: Om du väljer Diagnostik visas skärmen ePSA-diagnostik.

Startsekvensskärmen visar även alternativet att öppna systeminstallationsskärmen.

### **Systeminstallationsalternativ**

i OBS: Beroende på bärbara datorn och dess installerade enheter kan de föremål som anges i det här avsnittet visas eller inte visas.

### Allmänna alternativ

#### Tabell 26. Allmänt

| Alternativ              | Beskrivning                                                                                                    |
|-------------------------|----------------------------------------------------------------------------------------------------|
| Systeminformation       | Visar följande information:                                                                                                    |
|                         | <ul> <li>System Information (systeminformation): Visar BIOS Version (BIOS-version), Service Tag<br/>(servicenummer), Asset Tag (inventariemärkning), Ownership Tag (ägarnummer),<br/>Manufacture Date (tillverkningsdatum), Ownership Date (ägaredatum) och Express<br/>Service Code (expresskod).</li> </ul>                                                                                                    |
|                         | <ul> <li>Memory Information (minnesinformation): Visar installerat minne, tillgängligt minne,<br/>minneshastighet, minneskanalläge, minnesteknik, DIMM A-storlek och DIMM B-storlek.</li> </ul>                                                                                                    |
|                         | <ul> <li>Processorinformation: Visar processortyp, antal kärnor, processor-ID, nuvarande klockhastighet, minsta klockhastighet, största klockhastighet, processor L2-cacheminne, processor L3-cacheminne, HT-kompatibel och 64-bitarsteknik.</li> <li>Enhetsinformation: Visar Primär hårddisk, M.2 SSD, M.2 PCIe SSD-0, LOM MAC-adress, videostyrenhet, video BIOS-version, videominne, paneltyp, verklig upplösning, ljudstyrenhet, Wi-Fi-enhet och Bluetooth-enhet.</li> </ul> |
| Battery Information     | Visar batteriets hälsostatus och om nätadaptern är ansluten.                                                                                                    |
| Boot Sequence           | Här kan du ange den sekvens i vilken datorn försöker hitta ett operativsystem bland de enheter som<br>anges i listan.                                                                                                    |
| UEFI Boot Path Security | Det här alternativet avgör om systemet ska be användaren att ange administratörslösenordet när en<br>UEFI-startsökväg startas från F12-startmenyn:                                                                                                    |
|                         | <ul> <li>Always, Except Internal HDD (alltid, utom f</li></ul>                                                                                                    |

| Alternativ | Beskrivning                                                                                                    |
|------------|----------------------------------------------------------------------------------------------------|
|            | <ul> <li>Always, except internal HDD&amp;PXE (alltid, utom för intern hårddisk och PXE)</li> <li>Always (alltid)</li> <li>Never (Aldrig)</li> </ul> |
| Date/Time  | Gör att du kan ändra inställningarna för datum och tid. Ändringar av systemdatum och tid träder omedelbart i kraft.                                 |

### Systeminformation

.

#### Tabell 27. System Configuration (systemkonfiguration)

| Alternativ          | Beskrivning                                                                                                    |
|---------------------|----------------------------------------------------------------------------------------------------|
| Integrated NIC      | Gör att du kan konfigurera den inbyggda LAN-styrenheten.                                                                                                    |
|                     | <ul> <li>Inaktiverat = Det inbyggda LAN är avstängt och inte synligt för operativsystemet.</li> <li>Aktiverad = Det inbyggda LAN är aktiverat.</li> <li>Enabled w/PXE = Det inbyggda LAN-nätverkskortet är aktiverat (med PXE-start) (standard)</li> </ul>                                                   |
| SATA Operation      | Med det här alternativet kan du konfigurera driftläget för den inbyggda hårddiskstyrenheten.                                                                                                    |
|                     | <ul> <li>Disabled (inaktiverat) = SATA-styrenheten är dold</li> <li>AHCI = SATA är konfigurerad för AHCI-läge.</li> <li>RAID ON = SATA är konfigurerad att stödja RAID-läge (förvalt som standard)</li> </ul>                                                                                                |
| Drives              | Här kan du aktivera eller inaktivera de olika inbyggda skivenheterna:                                                                                                    |
|                     | <ul> <li>SATA-2 (aktiverat som standard)</li> <li>M.2 PCIe SSD-0: (aktiverat som standard)</li> </ul>                                                                                                    |
| Smart Reporting     | Det här fältet styr huruvida fel på inbyggda hårddiskar ska rapporteras när systemet startar.<br>Alternativet <b>Enable Smart Reporting (aktivera smart rapportering)</b> är inaktiverat som<br>standard.                                                                                                    |
| USB Configuration   | Med det här alternativet kan du aktivera eller avaktivera den inbyggda USB-styrenheten för:                                                                                                    |
|                     | <ul> <li>Enable USB Boot Support (aktivera stöd för USB-start)</li> <li>Enable External USB Port</li> </ul>                                                                                                    |
|                     | Alla alternativ är aktiverade som standard.                                                                                                    |
| Thunderbolt Adapter | Denna sektion tillåter Thunderbolt Adapter Configuration.                                                                                                    |
| Configuration       | <ul> <li>Thunderbolt-är aktiverat som standard</li> <li>Aktivera Thunderbolt-startsupport- är inaktiverat</li> <li>Ingen säkerhet-är inaktiverad</li> <li>Användarkonfiguration-aktiverad som standard</li> <li>Säker anslutning-är avaktiverad</li> <li>Display port och USB Only-är avaktiverad</li> </ul> |
| USB PowerShare      | Med det här alternativet konfigurerar man funktionen USB PowerShare.                                                                                                    |
|                     | Aktivera USB PowerShare - inaktiverat som standard                                                                                                    |
|                     | Den här funktionen är avsedd att tillåta användare att driva eller ladda externa enheter, till exempel<br>telefoner och bärbara musikspelare, med hjälp av det lagrade systemets batteriström via USN<br>PowerShare-porten på den bärbara datorn, medan den bärbara datorn är i viloläge.                    |
| Ljud                | Med det här alternativet kan du aktivera eller inaktivera den inbyggda ljudstyrenheten. Alternativet <b>Enable Audio (aktivera ljud)</b> är valt som standard.                                                                                                    |
|                     | <ul> <li>Enable Microphone (aktivera mikrofon)</li> <li>Enable Internal Speaker (aktivera inbyggd högtalare)</li> </ul>                                                                                                    |

| Alternativ                               | Beskrivning                                                                                                    |
|------------------------------------------|----------------------------------------------------------------------------------------------------|
|                                          | Båda alternativen är aktiverade som standard.                                                                                                    |
| Keyboard Illumination                    | l det här fältet kan du välja operativsystemsläge för tangentbordets belysningsfunktion. Ljusstyrkan<br>för tangentbordet kan ställas in på mellan 0 % och 100 %. Alternativen är:                                                                                                    |
|                                          | <ul> <li>Inaktivera</li> <li>Dim (mörk)</li> <li>Bright (ljus) -aktiverat som standard</li> </ul>                                                                                                    |
| Keyboard Backlight Timeout on<br>AC      | Keyboard Backlight Timeout (tidsgräns för tangentbordets bakgrundsbelysning) tonar ned<br>belysningen med nätdriftsalternativet. Den huvudsakliga funktionen för tangentbordsbelysning<br>påverkas inte. Tangentbordsbelysningen har fortsatt stöd för de olika belysningsnivåerna. Detta fält<br>har en effekt när bakgrundsbelysningen är aktiverad. Alternativen är:                    |
|                                          | <ul> <li>5 sec (5 sek)</li> <li>10 sek-aktiverat som standard</li> <li>15 sec (15 sek)</li> <li>30 sec (30 sek)</li> <li>1 min</li> <li>5 min</li> <li>15 min</li> <li>Never (Aldrig)</li> </ul>                                                                                                    |
| Keyboard Backlight Timeout on<br>Battery | Keyboard Backlight Timeout (tidsgräns för tangentbordets bakgrundsbelysning) tonar ned<br>belysningen med batteridriftsalternativet. Den huvudsakliga funktionen för tangentbordsbelysning<br>påverkas inte. Tangentbordsbelysningen har fortsatt stöd för de olika belysningsnivåerna. Detta fält<br>har en effekt när bakgrundsbelysningen är aktiverad. Alternativen är:                |
|                                          | <ul> <li>5 sec (5 sek)</li> <li>10 sek-aktiverat som standard</li> <li>15 sec (15 sek)</li> <li>30 sec (30 sek)</li> <li>1 min</li> <li>5 min</li> <li>15 min</li> <li>Never (Aldrig)</li> </ul>                                                                                                    |
| Unobtrusive Mode                         | <ul> <li>Aktivera diskret läge (avaktiverat som standard)</li> </ul>                                                                                                    |
|                                          | Tryck på Fn+Shift+B för att återgå till normal drift.                                                                                                    |
| Miscellaneous Devices                    | Här kan du aktivera och inaktivera följande enheter.                                                                                                    |
|                                          | <ul> <li>Enable Camera (aktivera kameran) (aktiverat som standard)</li> <li>Aktivera fritt fall-skyddet för hårddisken (aktiverat som standard)</li> <li>Enable Secure Digital (SD) Card (aktivera SD-kort) (aktiverat som standard)</li> <li>Secure Digital (SD) Card Boot (start från SD-kort)</li> <li>Secure Digital (SD) Card Read-Only Mode (SD-kort i skrivskyddat läge)</li> </ul> |
| MAC Address Pass-Through                 | <ul> <li>System Unique MAC Address (aktiverad som standard)</li> <li>Integrated NIC 1 MAC Address</li> <li>Inaktivera</li> </ul>                                                                                                    |
|                                          | Funktionen ersätter den externa NIC MAC-adressen från en dockningsstation eller dongel med den<br>valda MAC-adressen från systemet. Standardalternativet är att använda den genomgående MAC-<br>adressen.                                                                                                    |

### Video

### Alternativ Beskrivning

LCD Brightness

Här kan du ställa in bildskärmsljusstyrkan beroende på strömkällan - On Battery (batteridrift) och On AC (nätdrift). LCD-skärmens ljusstyrka är oberoende av batteriet och nätadaptern. Den kan ställas in med hjälp av skjutreglaget.

(i) OBS: Videoinställningen är endast synlig när ett bildskärmskort är installerat i systemet.

### Security (säkerhet)

#### Tabell 28. Security (säkerhet)

| Alternativ                    | Beskrivning                                                                                                    |
|-------------------------------|----------------------------------------------------------------------------------------------------|
| Admin Password                | Här kan du ange, ändra eller radera administratörslösenordet.                                                                                                    |
| System Password               | Här kan du ange, ändra eller radera systemlösenordet.                                                                                                    |
| Internal HDD-2 Password       | Med det här alternativet kan du ställa in, ändra eller ta bort lösenordet på systemets interna hårddisk<br>(HDD).                                                                                                    |
| Strong Password               | Med det här alternativet kan du aktivera eller inaktivera starka lösenord för systemet.                                                                                                    |
| Password Configuration        | Här kan du ange största och minsta tillåtna antal tecken för ett administrativt lösenord och<br>systemlösenordet. Teckenintervallet ligger mellan 4 och 32 tecken.                                                                                                    |
| Password Bypass               | Med det här alternativet kan du förbigå systemlösenordet och lösenordet för den inbyggda<br>hårddisken vid omstart av systemet.                                                                                                    |
|                               | <ul> <li>Disabled (inaktiverat) – Fråga alltid efter systemlösenordet och lösenordet för den inbyggda<br/>hårddisken när de har ställts in. Det här alternativet är aktiverat som standard.</li> <li>Reboot Bypass (förbigång vid omstart) - Förbigå lösenordsfrågan vid omstart (varm omstart).</li> </ul>    |
|                               | (j) OBS: Systemet frågar alltid efter systemlösenordet och lösenordet för den inbyggda hårddisken när systemet slås på från avstängt läge (kallstart). Dessutom frågar systemet alltid efter lösenord för eventuella hårddiskar i modulära fack.                                                               |
| Password Change               | Med det här alternativet kan du bestämma om ändringar till system- och hårddisklösenorden är<br>tillåtna när ett administratörslösenord är inställt.                                                                                                    |
|                               | Allow Non-Admin Password Changes (tillåt ändringar av icke-administratörslösenord) -<br>Det här alternativet är aktiverat som standard.                                                                                                    |
| UEFI Capsule Firmware Updates | Det här alternativet styr om systemet tillåter BIOS-uppdateringar via UEFI-kapseluppdateringspaket.<br>Det här alternativet är valt som standard. Inaktivering av det här alternativet blockerar BIOS-<br>uppdateringar från tjänster som Microsoft Windows Update och Linux Vendor Firmware Service<br>(LVFS) |
| TPM 2.0 Security              | Här kan du styra huruvida TPM (Trusted Platform Module) är synlig för operativsystemet.                                                                                                    |
|                               | TPM On (TPM på) (standardinställning)                                                                                                    |
|                               | Clear (rensa)                                                                                                    |
|                               | <ul> <li>PPI Bypass for Enable Commands (PPI forbigå for aktiverade kommandon)</li> <li>PPI Bypass for Disabled Commands (PPI förbigå för inaktiverade kommandon)</li> </ul>                                                                                                    |
|                               | <ul> <li>PPI Bypass for Clear Commands (PPI förbigå för rensa kommandon)</li> </ul>                                                                                                    |
|                               | Attestation Enable (aktivera attestering) (standard)                                                                                                    |
|                               | <ul> <li>Key Storage Enable (aktivera nyckellagring) (aktivera) (standard)</li> <li>SHA-256 (standard)</li> </ul>                                                                                                    |
|                               | Välj ett av alternativen:                                                                                                    |
|                               | <ul><li>Inaktivera</li><li>Enabled (aktiverat) (standard)</li></ul>                                                                                                    |
| Absolute                      | Med det här fältet kan du aktivera inaktivera eller permanent inaktivera BIOS-modulens gränssnitt till<br>den valfria Absolute Persistence-modulen från Absolute Software.                                                                                                    |

| Alternativ              | Beskrivning                                                                                                    |
|-------------------------|----------------------------------------------------------------------------------------------------|
|                         | <ul> <li>Aktiverat –- Det här alternativet är förvalt som standard.</li> <li>Inaktivera</li> <li>Permanent inaktiverat</li> </ul>                                        |
| OROM Keyboard Access    | Det här alternativet avgör om användare får åtkomst till ROM-konfigurationen via snabbtangenter<br>under start.                                                          |
|                         | <ul> <li>Enabled (aktiverat) (standard)</li> <li>Inaktivera</li> <li>One Time Enable (aktivera en gång)</li> </ul>                                                       |
| Admin Setup Lockout     | Här kan du förhindra att användare öppnar systeminstallationsprogrammet när ett<br>administratörslösenord är satt. Det här alternativet är inte inställt som standard.   |
| Master Password Lockout | Här kan du inaktivera stöd för huvudlösenord. Hårddisklösenorden behöver rensas innan<br>inställningarna kan ändras. Det här alternativet är inte inställt som standard. |
| SMM Security Mitigation | Gör att du kan aktivera eller inaktivera ytterligare UEFI SMM-säkerhetsskydd. Det här alternativet är<br>inte inställt som standard.                                     |

### Secure Boot (säker start)

#### Tabell 29. Secure Boot (säker uppstart)

| Alternativ            | Beskrivning                                                                                                    |
|-----------------------|----------------------------------------------------------------------------------------------------|
| Secure Boot Enable    | Här kan du aktivera eller inaktivera säker startkontroll                                                                                                    |
|                       | Secure Boot Enable                                                                                                    |
|                       | Alternativet inte är markerat.                                                                                                    |
| Secure Boot Mode      | Här kan du ändra beteendet hos säker uppstart för utvärdering eller verkställande av UEFI-<br>drivrutinens signaturer.                                                                                                    |
|                       | • Faktiskt läge (standard)                                                                                                    |
|                       | Granskningsläge                                                                                                    |
| Expert key Management | Gör att du endast kan manipulera databaser för säkerhetsnycklar om systemet befinner sig i<br>Custom Mode (anpassat läge). Alternativet <b>Enable Custom Mode (aktivera anpassat läge)</b> är<br>inaktiverat som standard. Alternativen är: |
|                       | PK (standard)                                                                                                    |
|                       | <ul> <li>KEK</li> <li>db</li> </ul>                                                                                                    |
|                       | <ul> <li>dbx</li> </ul>                                                                                                    |
|                       | Om du aktiverar <b>Custom Mode (anpassat läge)</b> visas de relevanta alternativen för <b>PK, KEK,</b><br><b>db, och dbx</b> . Alternativen är:                                                                                             |
|                       | • Save to File (spara till fil)- sparar nyckeln till en fil som väljs av användaren                                                                                                    |
|                       | <ul> <li>Replace from File (ersätt från fil)- ersätter den aktuella nyckeln med en nyckel från en fil<br/>som välis av användaren</li> </ul>                                                                                                |
|                       | <ul> <li>Append from File (bifoga från fil)- bifogar en nyckel till den aktuella databasen från en fil<br/>som väljs av användaren</li> </ul>                                                                                               |
|                       | Delete (ta bort)- tar bot nyckeln som har valts                                                                                                    |
|                       | Reset All Keys (återställ alla nycklar) - återställer till standardinställning                                                                                                    |
|                       |                                                                                                    |
|                       | (j) OBS: Om Custom Mode (anpassat lage) avaktiveras kommer alla ändringar som har gjorts att raderas och nycklarna återställs till standardinställningarna.                                                                                 |

### **Intel Software Guard Extensions**

#### Tabell 30. Intel Software Guard Extensions

| Alternativ          | Beskrivning                                                                                                    |
|---------------------|----------------------------------------------------------------------------------------------------|
| Intel SGX Enable    | l det här fältet anger du en säker miljö för att köra kod/lagra känslig<br>information vad gäller huvudsakligt operativsystem. |
|                     | Klicka på ett av följande alternativ:                                                                                          |
|                     | <ul> <li>Inaktivera</li> <li>Aktiverad</li> <li>Programvara som regleras – standard</li> </ul>                                 |
| Enclave Memory Size | Det här alternativet ställer in SGX Enclave Reserve Memory<br>Size (storlek på SGX Enclave-reservminnet)                       |
|                     | Klicka på ett av följande alternativ:                                                                                          |
|                     | · 32 MB                                                                                                    |

- · 64 MB
- · 128 MB standard

### Performance (prestanda)

#### Tabell 31. Performance (prestanda)

| Alternativ           | Beskrivning                                                                                                    |
|----------------------|----------------------------------------------------------------------------------------------------|
| Multi Core Support   | l det här fältet anges huruvida processen har en eller alla kärnor<br>aktiverade. Prestandan hos vissa program förbättras när de extra<br>kärnorna används. |
|                      | · Alla- standard                                                                                                    |
|                      | · 1                                                                                                    |
|                      | · 2<br>· 3                                                                                                    |
| Intel SpeedStep      | Här kan du aktivera eller inaktivera processorläget Intel SpeedStep.                                                                                        |
|                      | Enable Intel SpeedStep (aktivera Intel SpeedStep)                                                                                                    |
|                      | Det här alternativet är inställt som standard.                                                                                                    |
| C-States Control     | Här kan du aktivera eller inaktivera de extra strömsparlägena för<br>processorn.                                                                            |
|                      | · C States (C-lägen)                                                                                                    |
|                      | Det här alternativet är inställt som standard.                                                                                                    |
| Intel TurboBoost     | Här kan du aktivera eller inaktivera processorläget Intel TurboBoost.                                                                                       |
|                      | • Enable Intel TurboBoost (aktivera Intel TurboBoost)                                                                                                    |
|                      | Det här alternativet är inställt som standard.                                                                                                    |
| Hyper-Thread Control | Här kan du aktivera eller inaktivera hypertrådstyrning i processorn.                                                                                        |
|                      | · Inaktivera                                                                                                    |
|                      | • Enabled (aktiverad) – standard                                                                                                    |

### Energisparlägen

| Alternativ                                  | Beskrivning                                                                                                    |
|---------------------------------------------|----------------------------------------------------------------------------------------------------|
| AC Behavior                                 | Här kan du aktivera eller inaktivera funktionen att datorn startar automatiskt när en nätadapter ansluts.                                                                                                    |
|                                             | Standardinställning: Wake on AC (starta vid nätanslutning) är inte valt.                                                                                                    |
| Aktivera Intel                              | Aktivera Intel Speed Shift-teknik                                                                                                    |
| Speed Shift-<br>teknik                      | Standardinställning: Enabled (aktiverad)                                                                                                    |
| Auto On Time                                | Gör det möjligt att ställa in tiden då datorn måste slås på automatiskt. Alternativen är:                                                                                                    |
|                                             | <ul> <li>Inaktivera</li> <li>Every day (varje dag)</li> <li>Weekdays (veckodagar)</li> <li>Select Days (vissa dagar)</li> </ul>                                                                                                    |
| IISB Waka                                   | Här kan du aktivera LISR-enheter så att de aktiverar systemet från väntelägat                                                                                                    |
| Support                                     | <ul> <li>OBS: Funktionen kan endast användas när en nätadapter är ansluten. Om nätadaptern kopplas<br/>bort i vänteläge kommer strömförsörjningen till alla USB-portar att avbrytas för att spara på<br/>batteriet.</li> </ul>                                                     |
|                                             | Enable USB Wake Support                                                                                                    |
| Wireless Radio<br>Control                   | Om aktiverad, kommer den här funktionen känner av när systemet ansluts till ett kabelnätverk och inaktiverar<br>sedan vald trådlös kommunikation (WLAN och/eller WWAN).                                                                                                    |
|                                             | Control WLAN radio - är inaktiverad                                                                                                    |
| Wake on LAN                                 | Här kan du aktivera eller inaktivera funktionen som slår på strömmen från läget av när det utlöses av en LAN-<br>signal.                                                                                                    |
|                                             | <ul> <li>Inaktivera</li> <li>LAN Only (endast LAN)</li> <li>LAN med PXE Boot</li> </ul>                                                                                                    |
|                                             | Standardinställning: Disabled (inaktiverad)                                                                                                    |
| Block Sleep                                 | Det här alternativet gör att du kan blockera övergången till strömsparläge i operativsystemmiljö. När alternativet är<br>aktiverat kan systemet inte gå till strömsparläge.                                                                                                    |
|                                             | Block Sleep - är inaktiverad                                                                                                    |
| Peak Shift                                  | Med det här alternativet är det möjligt att minimera strömförbrukningen under de mest strömslukande perioderna<br>på dagen. När du har aktiverat det här alternativet drivs systemet endast med batteri även om nätsladden är<br>ansluten.                                         |
|                                             | <ul> <li>Enable Peak Shift (aktivera Peak Shift) – är inaktiverat</li> <li>Ställ in ett gränsvärde för batteriet (15 % till 100 %) – 15 % (aktiverat som standard)</li> </ul>                                                                                                    |
| Advanced Battery<br>Charge<br>Configuration | Med det här alternativet kan du maximera batteritillståndet. Om du aktiverar det använder systemet<br>standardladdningsalgoritmen och annan teknik under de perioder då inget arbete pågår för att förbättra<br>batteritillståndet.                                                |
|                                             | Enable Advanced Battery Charge Mode (aktivera läget för avancerad batteriladdning) (inaktiverat)                                                                                                    |
| Primary Battery                             | Här kan du välja laddningsläge för batteriet. Alternativen är:                                                                                                    |
| Charge<br>Configuration                     | <ul> <li>Adaptive (anpassningsbart) – aktiverat som standard</li> <li>Standard – laddar batteriet till full laddning med standardhastighet.</li> <li>ExpressCharge (expressladdning) – Batteriet laddas över en kortare period med hjälp av Dells snabbladdningsteknik.</li> </ul> |
|                                             | <ul><li>Primarily AC use (främst vid användning av nätspänning)</li><li>Custom (anpassat)</li></ul>                                                                                                    |

#### Alternativ

#### Beskrivning

Om Custom Charge väljs kan du även konfigurera Custom Charge Start (anpassad laddning start) och Custom Charge Stop (anpassad laddning stopp).

() OBS: Alla laddningslägen kanske inte är tillgängliga för alla batterier. För att aktivera det här alternativet ska du inaktivera alternativet Advanced Battery Charge Configuration (avancerad batteriladdningskonfiguration).

### **POST Behavior (beteende efter start)**

| Alternativ                 | Beskrivning                                                                                                    |
|----------------------------|----------------------------------------------------------------------------------------------------|
| Adapter Warnings           | Här kan du aktivera eller inaktivera varningsmeddelanden från systeminstallationen (BIOS) när du använder vissa<br>nätadaptrar.                                                                                                    |
|                            | Standardinställning: Enable Adapter Warnings (aktivera adaptervarningar)                                                                                                    |
| Numlock Enable             | Här kan du aktivera Numlock-alternativen under start.                                                                                                    |
|                            | Enable Network (aktivera nätverk). Det här alternativet är aktiverat som standard.                                                                                                    |
| Fn Lock Options            | Gör det möjligt att använda kortkommandot Fn + Esc för att låta funktionen hos tangenterna F1–F12 växla mellan<br>standard- och sekundärfunktionerna. Om du inaktiverar det här alternativet kan du inte växla dynamiskt mellan<br>standard- och sekundärfunktionerna hos dessa tangenter. Tillgängliga alternativ: |
|                            | <ul> <li>Fn Lock (Fn-lås) – aktiverat som standard</li> <li>Lock Mode Disable/Standard (låsläge inaktiverat/standard) – aktiverat som standard</li> <li>Lock Mode Enable/Secondary (aktivera låsläge/sekundär)</li> </ul>                                                                                           |
| Fastboot                   | Gör att du kan snabba upp startprocessen genom att förbigå vissa kompatibilitetssteg. Alternativen är:                                                                                                    |
|                            | <ul> <li>Minimal</li> <li>Thorough (grundlig) – aktiverat som standard</li> <li>Auto</li> </ul>                                                                                                    |
| Extended BIOS<br>POST Time | Låter dig ange en extra fördröjning före start. Alternativen är:                                                                                                    |
|                            | <ul> <li>0 seconds (0 sekunder) – aktiverat som standard.</li> <li>5 seconds (5 sekunder)</li> <li>10 seconds (10 sekunder)</li> </ul>                                                                                                    |
| Full Screen Log            | • Enable Full Screen Logo (aktivera logotyp på hela skärmen) – inte aktiverat                                                                                                    |
| Warnings and<br>errors     | <ul> <li>Prompt on warnings and errors (visa meddelanden vid varningar och fel) – aktiverat som standard</li> <li>Continue on warnings (fortsätt vid varningar)</li> <li>Continue on warnings and errors (fortsätt vid varningar och fel)</li> </ul>                                                                |

### Hanterbarhet

| Alternativ              | Beskrivning                                                                                                    |
|-------------------------|----------------------------------------------------------------------------------------------------|
| Intel AMT<br>Capability | <ul> <li>Ger dig möjlighet att bestämma att AMT och MEBx-snabbtangentfunktionen är aktiverad under systemstarten.</li> <li>Inaktivera</li> <li>Aktiverat - som standard</li> <li>Begränsa åtkomst till MEBx</li> </ul> |
| USB provision           | När aktiverad Intel AMT kan distribueras med den lokala distributionsfilen via en USB-lagringsenhet.<br>• Aktivera USB-läge - inaktiverat som standard                                                                 |
| MEBX Hotkey             | Här kan du ange om funktionen MEBx Hotkey (MEBx-snabbtangent) ska aktiveras under systemstart.<br>• Aktivera MEBx snabbtangent—aktiverad som standard                                                                  |

### Virtualization Support (virtualiseringsstöd)

| Alternativ        | Beskrivning                                                                                                    |
|-------------------|----------------------------------------------------------------------------------------------------|
| Virtualization    | Det här alternativet anger huruvida en VMM (Virtual Machine Monitor) kan utnyttja de villkorsstyrda<br>maskinvarufunktioner som tillhandahålls av Intel Virtualization Technology (Intel Virtualiseringsteknik).                                                                                                    |
|                   | Enable Intel Virtualization Technology (aktivera Intel Virtualization-teknik) – aktiverat som standard.                                                                                                    |
| VT for Direct I/O | Aktiverar eller inaktiverar VMM (Virtual Machine Monitor) vad gäller användning av ytterligare maskinvarufunktioner från Intel® Virtulization-teknik för direkt-I/O.                                                                                                    |
|                   | Enable Intel VT for Direct I/O (aktivera Intel VT för direkt-I/O) (standard)                                                                                                    |
| Trusted Execution | Det här alternativet anger om en MVMM (Measured Virtual Machine Monitor) kan utnyttja de ytterligare<br>maskinvarufunktioner som tillhandahålls av Intel Trusted Execution Technology. TPM, Virtualization Technology<br>och Virtualization Technology for direct I/O måste aktiveras för att du ska kunna använda den här funktionen. |
|                   | Trusted Execution — inaktiverad som standard.                                                                                                    |

### Trådlös

# Beskrivning av alternativ Wireless Device Enable Här kan du aktivera och inaktivera de interna trådlösa enheterna. . WLAN

Bluetooth

Alla alternativ är aktiverade som standard.

### Underhållsskärm

| Alternativ            | Beskrivning                                                                                                    |
|-----------------------|----------------------------------------------------------------------------------------------------|
| Service Tag           | Visar datorns servicenummer.                                                                                                    |
| Asset Tag             | Gör att du kan skapa en systeminventariebeteckning om det inte redan har gjorts. Det här alternativet är inte<br>inställt som standard.                                                                                                    |
| BIOS Downgrade        | Detta styr flash av systemets inbyggda programvara till tidigare revisioner. Alternativet "Tillåt BIOS-nedgradering"<br>är aktiverat som standard.                                                                                                    |
| Data Wipe             | Det här fältet gör det möjligt för användare att radera data på ett säkert sätt från alla interna lagringsenheter.<br>Alternativet "Databorttagning vid nästa start" är inte aktiverat som standard. Följande är en lista över enheter som<br>påverkas:                                              |
|                       | <ul> <li>Intern SATA HDD/SSD</li> <li>Interna M.2 SATA SDD</li> <li>Intern M.2 PCIe SSD</li> <li>Internal eMMC (intern eMMC-enhet)</li> </ul>                                                                                                    |
| BIOS Recovery         | <ul> <li>Detta fält gör det möjligt att återställa vissa skadade BIOS-förhållanden från en återställningsfil på användarens primära hårddisk eller en extern USB-nyckel. Detta alternativ är aktiverat som standard.</li> <li>BIOS-återställning från hårddisken - aktiverat som standard</li> </ul> |
|                       | Utför alltid integritetskontroll - inaktiverat som standard                                                                                                    |
| Auto Power ON<br>Date | Med det här alternativet kan du ställa in ägandedatum.                                                                                                    |
|                       | <ul> <li>Inställning ägandedatum—avaktiverad som standard</li> </ul>                                                                                                    |

### System Logs (systemloggar)

| Alternativ     | Beskrivning                                               |
|----------------|-----------------------------------------------------------|
| BIOS Events    | Här kan du visa och rensa BIOS-händelser under självtest. |
| Thermal Events | Här kan du visa och rensa termohändelser under självtest. |
| Power Events   | Här kan du visa och rensa strömhändelser under självtest. |

### **Uppdatera BIOS i Windows**

#### Förutsättningar

Vi rekommenderar att du uppdaterar BIOS (systeminstallationsprogrammet) när moderkortet byts ut eller om det finns en uppdatering. För bärbara datorer bör du se till att batteriet är fulladdat och anslutet till ett eluttag innan du påbörjar en BIOS-uppdatering.

#### Om denna uppgift

OBS: Om BitLocker är aktiverad måste den avbrytas före uppdatering av system-BIOS och återaktiveras efter att BIOSuppdateringen är klar.

#### Steg

- 1. Starta om datorn.
- 2. Gå till Dell.com/support.
  - Ange Servicenummer eller Expresskod och klicka på Skicka.
  - · Klicka på identifiera produkt och följ sedan anvisningarna på skärmen.
- 3. Om du inte kan detektera eller hitta servicenumret klickar du på Choose from all products (Välj bland alla produkter).
- 4. Välj kategorin produkter i listan.

#### i OBS: Välj rätt kategori så att du kommer till produktsidan

- 5. Välj datormodell. Nu visas sidan Product Support (Produktsupport) för din dator.
- 6. Klicka på **skaffa drivrutiner** och sedan på **drivrutiner och hämtningar**. Avsnittet Drivers and Downloads (drivrutiner och hämtningar) visas.
- 7. Klicka på Find it myself (jag hittar själv).
- 8. Klicka på BIOS för att visa BIOS-versionerna.
- 9. Identifiera den senaste BIOS-filen och klicka på Download (hämta).
- Välj den hämtningsmetod du föredrar i Välj hämtningsmetod; klicka på Hämta fil. Fönstret File download (Filhämtning) visas.
- 11. Klicka på Save (Spara) för att spara filen på datorn.
- Klicka på Run (Kör) för att installera de uppdaterade BIOS-inställningarna på datorn.
   Följ anvisningarna på skärmen.

### Uppdatera BIOS på system med BitLocker aktiverat

CAUTION: Om BitLocker inte stängs av innan man uppdaterar BIOS, kommer systemet inte känna igen BitLockertangenten nästa gång du startar om systemet. Du kommer då att uppmanas att ange återställningsnyckeln för att gå vidare och systemet kommer att be om detta vid varje omstart. Om återställningsnyckeln inte är känd kan detta resultera i dataförlust eller en onödig ominstallation av operativsystemet. Mer information om det här ämnet finns i kunskapsartikeln: Uppdatera BIOS på Dell-system med BitLocker aktiverat

### Uppdatera system-BIOS med hjälp av en USB-flashenhet

#### Om denna uppgift

Om systemet inte kan läsas in i Windows, men du ändå behöver uppdatera BIOS, hämtar du BIOS-filen med hjälp av ett annat system och sparar den på en startbar USB-flashenhet.

(i) OBS: Du behöver använda en startbar USB-flashenhet. Se följande artikel för mer information Hur du skapar en startbar USB-flashenhet med Dell Diagnostics Deployment Package (DDDP).

#### Steg

- 1. Hämta .exe-filen för BIOS-uppdatering till ett annat system.
- 2. Kopiera filen, t.ex. O9010A12.EXE, till den startbara USB-flashenheten.
- 3. Sätt i USB-flashenheten i systemet som behöver BIOS-uppdateringen.
- 4. Starta om systemet och tryck på F12 när startfönstret med Dell-logotypen visas, så att du ser engångsstartmenyn.
- 5. Använd piltangenterna för att välja USB Storage Device (USB-lagringsenhet) och klicka på Enter.
- 6. Systemet kommer att starta en Diag C:\>-prompt.
- 7. Kör filen genom att skriva det fullständiga filnamnet, t.ex. O9010A12.exe, och tryck på Enter.
- 8. BIOS-uppdateringsprogrammet läses in. Följ anvisningarna på skärmen.

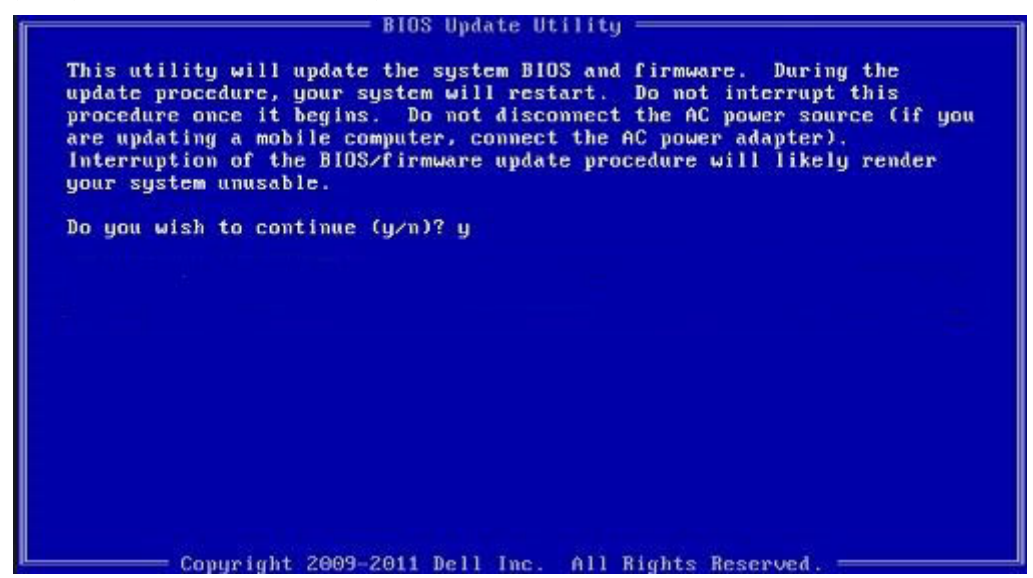

Figur 1. DOS-skärmen för BIOS-uppdatering

### System- och installationslösenord

#### Tabell 32. System- och installationslösenord

| Lösenordstyp          | Beskrivning                                                                                  |
|-----------------------|----------------------------------------------------------------------------------------------|
| Systemlösenord        | Lösenord som du måste ange för att logga in till systemet.                                   |
| Installationslösenord | Lösenord som du måste ange för att öppna och göra ändringar i<br>datorns BIOS-inställningar. |

Du kan skapa ett systemlösenord och ett installationslösenord för att skydda datorn.

#### CAUTION: Lösenordsfunktionerna ger dig en grundläggande säkerhetsnivå för informationen på datorn.

CAUTION: Vem som helst kan komma åt informationen som är lagrad på datorn om den inte är låst och lämnas utan tillsyn.

(i) OBS: Funktionen för system- och installationslösenord är inaktiverad.

### Tilldela ett systeminstallationslösenord

#### Förutsättningar

Du kan endast tilldela ett nytt system- eller administratörslösenord när statusen är Ej inställt.

#### Om denna uppgift

Starta systeminstallationsprogrammet genom att trycka på F2 omedelbart efter det att datorn startats eller startats om.

#### Steg

1. På skärmen System BIOS (system-BIOS) eller System Setup (systeminstallation) väljer du Security (säkerhet) och trycker på Enter.

Skärmen Security (säkerhet) visas.

- Välj system-/administratörslösenord och skapa ett lösenord i fältet Ange det nya lösenordet. Använd följande rekommendationer för systemlösenordet:
  - Ett lösenord kan ha upp till 32 tecken
  - Lösenordet kan innehålla siffrorna 0 till 9
  - Endast små bokstäver är giltiga, stora bokstäver är inte tillåtna.
  - Endast följande specialtecken är tillåtna, blanksteg, ("), (+), (,), (-), (.), (/), (;), ([), (\), (]), (`).
- 3. Skriv in systemlösenordet som du angav tidigare i fältet Bekräfta nytt lösenord och klicka på OK.
- 4. Tryck på Esc så blir du ombedd att spara ändringarna.
- 5. Tryck på Y för att spara ändringarna. Datorn startar om.

## Radera eller ändra ett befintligt systeminstallationslösenord

#### Förutsättningar

Kontrollera att **lösenordsstatus** är upplåst (i systeminstallation) innan du försöker ta bort eller ändra det befintliga system- och installationslösenordet. Du kan inte ta bort eller ändra ett befintligt system- eller installationslösenord om **lösenordsstatus** är låst.

#### Om denna uppgift

Starta systeminstallationsprogrammet genom att trycka på F2 omedelbart efter det att datorn startats eller startats om.

#### Steg

 På skärmen System BIOS (System-BIOS) eller System Setup (Systeminstallation) väljer du System Security (Systemsäkerhet) och trycker på Enter.

Skärmen **System Security (Systemsäkerhet)** visas.

- 2. På skärmen System Security (Systemsäkerhet), kontrollera att Password Status (Lösenordstatus) är Unlocked (Olåst).
- 3. Välj System Password (Systemlösenord), ändra eller radera det befintliga systemlösenordet och tryck på Enter eller Tab.
- 4. Välj Setup Password (Installationslösenord), ändra eller radera det befintliga installationslösenordet och tryck på Enter eller Tab.
  - () OBS: Om du ändrar system- och/eller installationslösenordet anger du det nya lösenordet igen när du uppmanas till det. Om du tar bort ett system- och installationslösenordet ska du bekräfta borttagningen när du uppmanas göra det.
- 5. Tryck på Esc så blir du ombedd att spara ändringarna.
- 6. Tryck på Y för att spara ändringarna och avsluta systeminstallationsprogrammet. Datorn startar om.

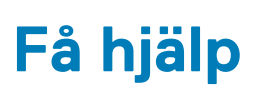

### Ämnen:

Kontakta Dell

### Kontakta Dell

#### Förutsättningar

i OBS: Om du inte har en aktiv Internet-anslutning kan du hitta kontaktinformationen på ditt inköpskvitto, förpackning, faktura eller i Dells produktkatalog.

#### Om denna uppgift

Dell erbjuder flera alternativ för support och service online och på telefon. Tillgängligheten varierar beroende på land och produkt och vissa tjänster kanske inte finns i ditt område. Gör så här för att kontakta Dell för försäljningsärenden, teknisk support eller kundtjänst:

#### Steg

- 1. Gå till Dell.com/support.
- 2. Välj supportkategori.
- 3. Välj land eller region i listrutan Choose A Country/Region (välj land/region) längst ner på sidan.
- 4. Välj lämplig tjänst eller supportlänk utifrån dina behov.